## 6-1.環境チェック

1. ご利用されているパソコンやブラウザの環境確認を行います。

トップページの<mark>【受講環境チェック】</mark>を選択してください。

| 私                         | > |
|---------------------------|---|
| レッスン前に確認ください!<br>受講環境チェック |   |
|                           |   |

2. 受講環境

使用されている環境が確認できます。<mark>【環境チェック開始】</mark>を選択してください。 問題がなければ【次へ】を選択してください。もし NG の場合は FAQ をご確認ください。

| 受講環境 > 環境状                                    | 況 ~ スピーカー ~ マイク ~ カメラ ~ 通信 ~ 完                        | 受講環境 >> 環境状況 | <mark>況</mark> >> スピーカー >> マイク >> カ♪ | メラ >> 通信 >> 完了 |
|-----------------------------------------------|-------------------------------------------------------|--------------|--------------------------------------|----------------|
| 【受講環境】                                        |                                                       | 【環境状況】       |                                      |                |
| OS<br>ブラウザ                                    | Windows7, 8.1, 10 · · · · · · · · · · · · · · · · · · | チェック項目       | ご利用環境                                | 確認             |
| サウンドデバイス                                      | スピーカーとマイク機能が必要です。                                     | os           | Android 7.0                          | ок             |
| カメラ                                           | カメラなご利用の場合のみ                                          | ブラウザ         | Google Chrome                        | ок             |
| 通信環境                                          | ADSL X                                                | JavaScript   |                                      | ок             |
| その他                                           | JavaScript • • •                                      | Cookie       | 122                                  | ОК             |
| 【注意事項】<br>※Windows8.0はデスクトップモード本対応・・・<br>※・・・ |                                                       | すべての項目がご利    | 用条件を満たしていました。次へま                     | お進みください。       |
| 環境チェック開始                                      |                                                       |              | 次へ                                   |                |
|                                               | FAQ                                                   |              | FAQ                                  |                |

3. スピーカー (再生)

「再生」を選択し、音楽が聞こえているかご確認ください。

問題がなければ【次へ】を選択してください。もし聞こえない場合は FAQ をご確認ください。

| 9歳88 8000 2005 800 200 80 87<br>【スピーカー】<br>TERMESSION ###FETURE####(##) |                                                         |
|-------------------------------------------------------------------------|---------------------------------------------------------|
| ñ                                                                       | 変化力でいる場合に 20~8月からですい<br>第二次でいるのは書かは 2000の代目的でありい。<br>次へ |
| FAQ                                                                     | FAQ                                                     |

Copyright © ECC Co., Ltd. All rights reserved.

4. マイク(録音)※1

「録音」を選択してご自身の音声を吹き込みます(録音中)。

その後、自動で吹き込んだ音声が聞こえているかご確認ください。

問題がなければ【次へ】を選択してください。もし聞こえない場合は FAQ をご確認ください。

| 要請時期 毎回地館 スピーカー アイク カメラ                                       | an                                                            | thanka analyze and the art of and the art                               |
|---------------------------------------------------------------|---------------------------------------------------------------|-------------------------------------------------------------------------|
| 【マイク】                                                         | (VD-F)                                                        | [<79]                                                                   |
| このページャはマイクを使用します。<br>ブラウザから営さメッセージが表示されている場合は、「酢可」の概定をしてください。 |                                                               | てのページスはマイクを使用します。<br>プロングから時時メッセージやあたられている知道点、「ため」の次期をしてください。           |
| 翌の緑日ボタンをクリックし、マイクから緑日を吉原いします。                                 |                                                               | T派の対象が多シルクリックリ、アイクから其色と2000-1.cmT。<br>1940回2号も、日和工具をつい、豊中が向いて上ます。       |
| ( Show )                                                      |                                                               | <b>秋</b> 白                                                              |
| 19H                                                           |                                                               | II est                                                                  |
|                                                               | 安藤市橋 爆爆防火 スピーカー オイター カメラ: 済業 再工                               | 調査した9月が回しく時に見くくいる場合は、30人を描めくためでい。<br>調査した9月が回しく時に入るいために増点は、50人を描めくためでい。 |
|                                                               | [マイク]                                                         |                                                                         |
|                                                               | このイージとはマイクを発用します。<br>プラウザから若然メッセージが表示されている場合は、「作可」の数定ましてください。 | 80.<br>                                                                 |
|                                                               | 下記の焼着ボタンをクリックし、マイクから焼着をお薄いします。<br>50枚加速音楽、台側で拾着された着声が含れてきます。  |                                                                         |
|                                                               | (#四·1)                                                        |                                                                         |
|                                                               | 0:01                                                          |                                                                         |
|                                                               | FAQ                                                           |                                                                         |

5. カメラ※1

カメラを使用できる場合、画像が表示されます。

レッスン中にカメラを使用しない場合は、レッスン直前にカメラの ON/OFF の画面が 表示されますので、チェックをはずしていただく事でカメラ無しでご受講いただけます。 もし表示されていない場合は FAQ をご確認ください。

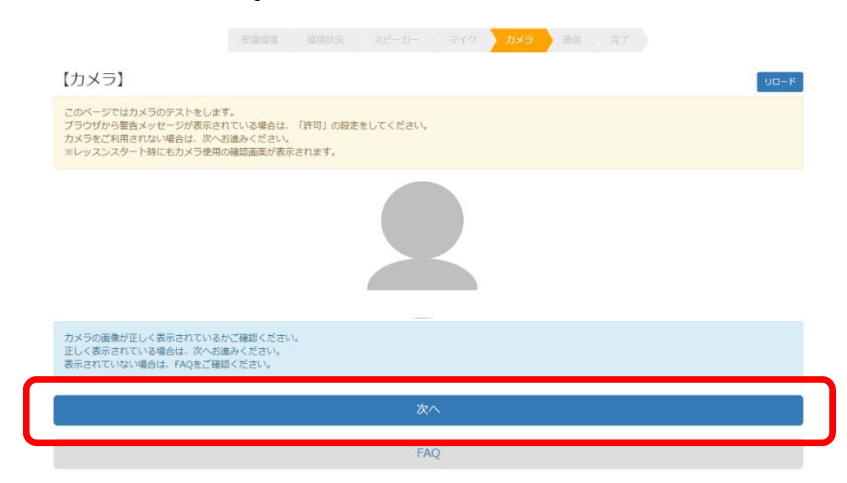

6. 通信

開始ボタンを選択した後、動画が流れて音声が途切れていなければ正常です。

もし画像が表示しない・止まっている。音声が途切れている場合は FAQ をご確認ください。

| 受益感謝 虚態状況 スピーカー マイク カメラ 通信 第7                                             |
|---------------------------------------------------------------------------|
| [通信]                                                                      |
| 通信先の映像が表示されるかを確認します。<br>開始ボタンをクリックしてください。一定時間、通信先の映像が表示されます。              |
| 明始                                                                        |
| <b>ECC オンラインレッスン</b><br>リニューアルオーデン/<br>一75時のレベスンをECC品質で、<br>ご予算にわわせてお今軽に― |
| 正しく再生された場合は、次へお進みください。                                                    |
| Xt A                                                                      |
| EAQ                                                                       |
| 7. 完了                                                                     |
| すべての項目が問題なければ、ご受講が可能な状態です。                                                |
| 受躊環境 環境状況 スピーカー マイク カメラ 通信 完了                                             |
| すべてのご利用条件を満たしています。<br>レッスンをご受講ください。                                       |
| 閉じる                                                                       |

| <b>※</b> 1                          |                               |  |  |  |
|-------------------------------------|-------------------------------|--|--|--|
| 初めてレッスン画面へ接続するときは、マイクやカメラの画面が表示した後、 |                               |  |  |  |
| 画面上にアクセスの「許可」or 「拒否」を選択する表示が出ます。    |                               |  |  |  |
| 許可を選択しないとレッスンが正しく受講できなくなります。        |                               |  |  |  |
| 「許可」を選択してください(一度許可すると次回からは表示されません)。 |                               |  |  |  |
| <マイク>                               | <カメラ>                         |  |  |  |
| resv.ecc.co.jp が次の許可を求めています ×       | resv.ecc.co.jp が次の許可を求めています × |  |  |  |
| 🌷 マイクを使用する                          | ■ カメラを使用する                    |  |  |  |
| 許可 ブロック                             | 許可 ブロック                       |  |  |  |
|                                     |                               |  |  |  |

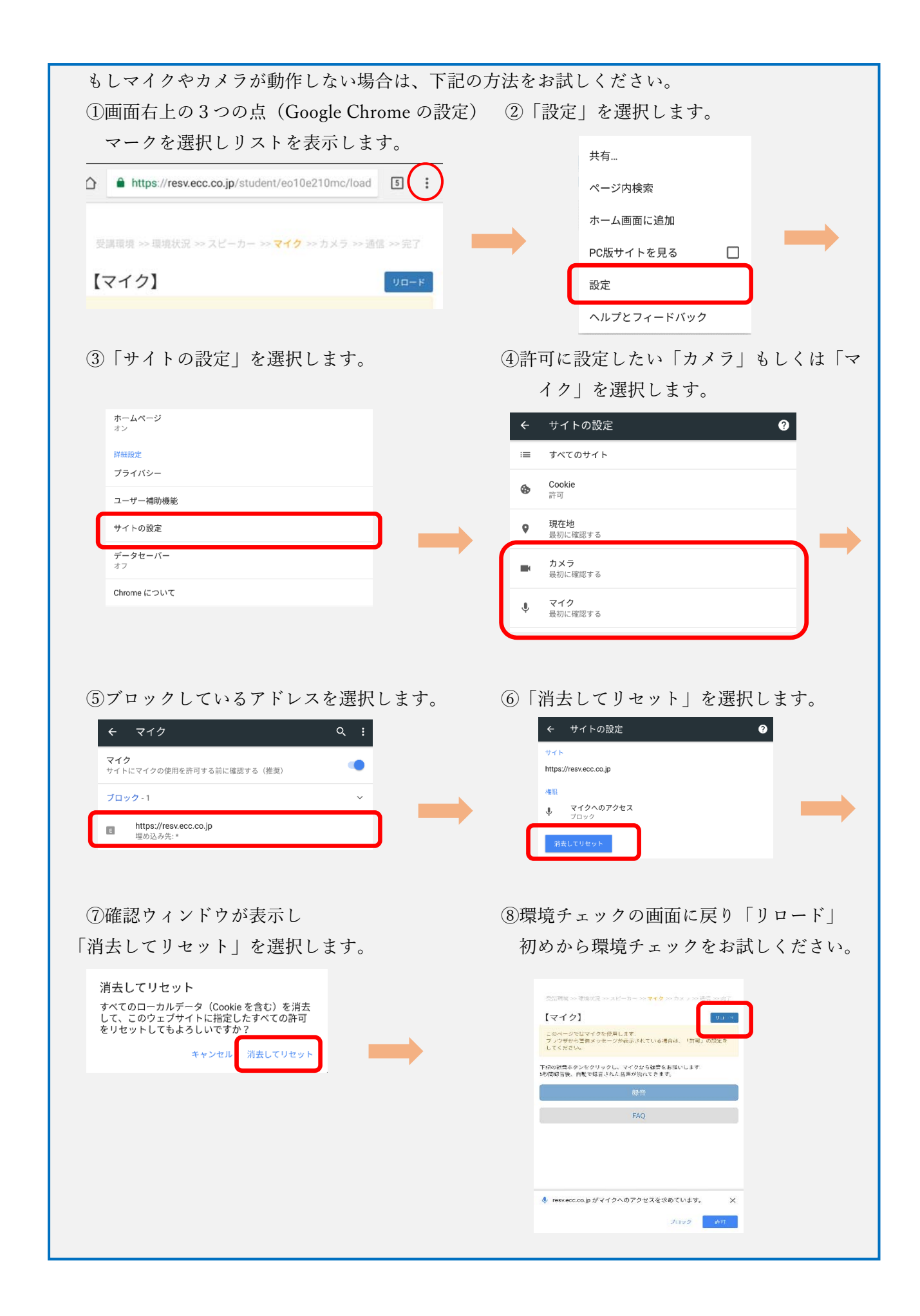

Copyright © ECC Co., Ltd. All rights reserved.